# Nuki Web API

V 1.2.0

31.05.2019

Nuki Home Solutions GmbH Münzgrabenstrasse 92/4, 8010 Graz

## 1. Introduction

The Nuki Web API offers various ways to interact with a Nuki Smart Lock. The API transmits all commands directly through a permanent HTTPS/TLS connection to the corresponding Nuki bridge, which forwards it via Bluetooth to the Smart Lock for execution. Responses are directly fed back into Nuki Web.

All commands are performed with the server-stored Nuki Web Authentication Key which was created when Nuki Web has been initially activated by the Smart Lock administrator. Because of having its own Authentication Key, Nuki Web acts independently of other clients (e.g. Nuki iOS or Android App).

| Abbr. | Long form       | Description                                                                         |
|-------|-----------------|-------------------------------------------------------------------------------------|
| cm    | Continuous Mode | Nuki Opener Mode with Ring to Open continuously activated                           |
| Ing   | Lock 'n' Go     | Unlock and lock again automatically                                                 |
| ms    | Milliseconds    | One thousandth of a second                                                          |
| rto   | Ring to Open    | Nuki Opener State in which ringing the bell activates the electric strike actuation |

## 1.1 Abbreviations used

## 2. Calling URL

The Nuki Web API can be found under the URL <u>https://api.nuki.io</u>.

## 3. Swagger Interface

The Swagger Interface at <u>https://api.nuki.io/</u> lists all API commands with its input and output parameters. Next to just listing the commands the Interface also allows to easily perform API commands.

When adding support for the Nuki Opener the new Smart Lock *type* = 2 ... Opener has been introduced. Smart Lock states and Smart Lock actions are mapped for the new usecase.

New Smart Lock actions as well as a new Smart Lock *mode* = 3 ... *continuous mode* have been added, to activate, deactivate and signal the status of a *Continuous Ring to Open Mode* for the Nuki Opener.

Additionally a new **Opener Advanced Config** has been introduced, which is used for advanced settings for the Nuki Opener instead of the Smartlock Advanced Config.

For all details check the <u>Smart Lock States</u> and <u>Smart Lock Actions</u> sections and the updated models at <u>https://api.nuki.io/#!/Smartlock/</u>

## 3.1 Example API call through Swagger

Log into Nuki Web, go to MENU > API, activate the Nuki Web API and copy your OAuth 2 API key.

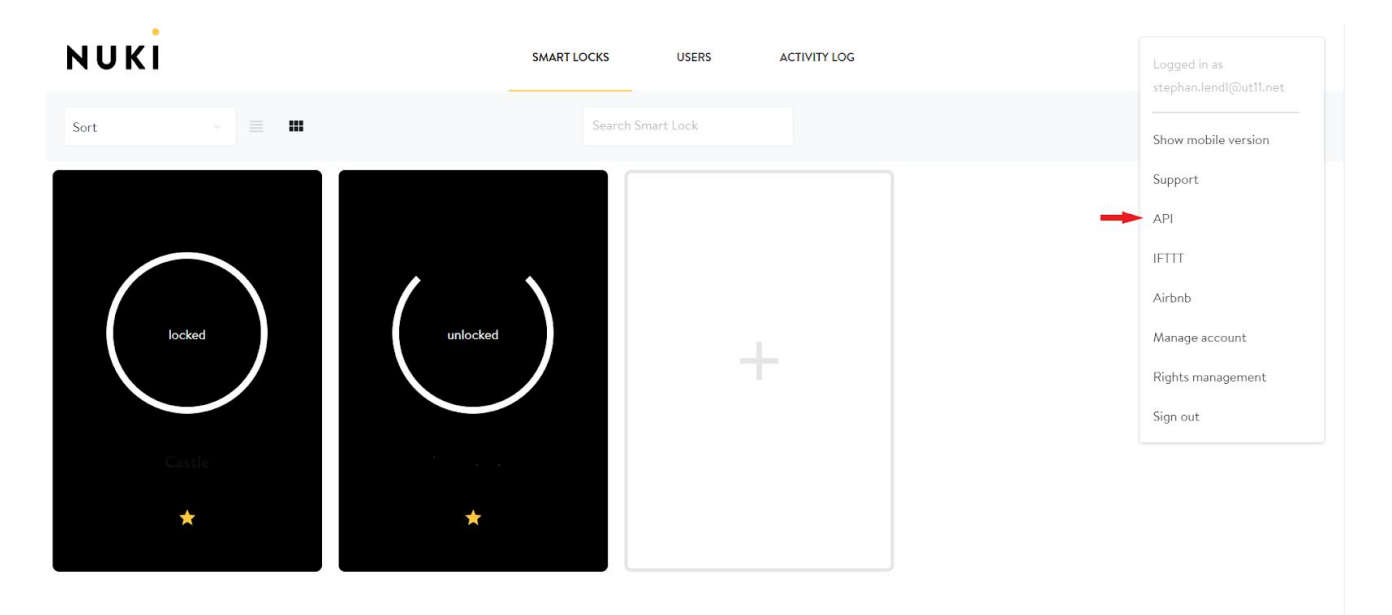

|                                                                                                    | SMART LOCKS | USERS        | ACTIVITY LOG                                    |
|----------------------------------------------------------------------------------------------------|-------------|--------------|-------------------------------------------------|
| Nuki Web API                                                                                       |             |              |                                                 |
| he Nuki Web API makes it easy for programmers to integrate Nuki's features into other applications |             |              |                                                 |
| DAuth2 API key & URL                                                                               |             | API toker    | ns                                              |
| Creating your own application that requires access to Nuki?                                        |             | API tokens p | provide full access to Nuki, so keep them safe. |
| Muth2 API key                                                                                      |             | c            | Generate API token                              |
| -                                                                                                  |             |              |                                                 |
| VAuth2 redirect URL                                                                                |             |              |                                                 |
| OAuth2 redirect URL Save                                                                           |             |              |                                                 |

Go to <u>https://api.nuki.io</u>, paste the OAuth 2 API key, select scopes you want to grant this key and log into the Swagger interface.

| NUKI                                                                                                | Enter your a | api key here    | Authorize         |
|----------------------------------------------------------------------------------------------------|--------------|-----------------|-------------------|
| Nuki API                                                                                            |              |                 |                   |
| Created by Nuki<br>See more at <u>https://nuki.io</u><br><u>Contact the developer</u><br>Apache 2.0 |              |                 |                   |
| Account                                                                                             | Show/Hide    | List Operations | Expand Operations |
| AccountSubscription                                                                                 | Show/Hide    | List Operations | Expand Operations |
| AccountUser                                                                                         | Show/Hide    | List Operations | Expand Operations |
| Address                                                                                             | Show/Hide    | List Operations | Expand Operations |
| AddressReservation                                                                                  | Show/Hide    | List Operations | Expand Operations |
| AddressToken                                                                                        | Show/Hide    | List Operations | Expand Operations |
| ApiKey                                                                                              | Show/Hide    | List Operations | Expand Operations |
| Company                                                                                             | Show/Hide    | List Operations | Expand Operations |
| Service                                                                                             | Show/Hide    | List Operations | Expand Operations |
| Smartlock                                                                                           | Show/Hide    | List Operations | Expand Operations |
| SmartlockAuth                                                                                       | Show/Hide    | List Operations | Expand Operations |
| SmartlockLog                                                                                        | Show/Hide    | List Operations | Expand Operations |
| Subscription                                                                                        | Show/Hide    | List Operations | Expand Operations |
| [BASE URL: /, API VERSION: V1]                                                                      |              |                 | VALID {}          |

| Nuki API                                                                                                   |                                                                                                    |            |                   |
|----------------------------------------------------------------------------------------------------|----------------------------------------------------------------------------------------------------|------------|-------------------|
| Created by Nuki<br>See more at <u>https://nuki.io</u><br><u>Contact the developer</u><br><u>Apache 2.0</u> | Available authorizations                                                                                                    |            |                   |
| Account                                                                                                    | Select OAuth2.0 Scopes  Scopes are used to grant an application different levels of access to data on behalf of the end                                  | Operations | Expand Operations |
| AccountSubscription                                                                                        | user. Each API may declare one or more scopes. Learn how to use<br>API requires the following scopes. Select which ones you want to grant to Swagger UI. | Operations | Expand Operations |
| AccountUser                                                                                                | Authorization URL: /oauth/authorize                                                                                                    | Operations | Expand Operations |
| Address                                                                                                    | flow: implicit                                                                                                    | Operations | Expand Operations |
| AddressReservation                                                                                         | account     View and manage your account                                                                                                    | Operations | Expand Operations |
| AddressToken                                                                                               | notification                                                                                                    | Operations | Expand Operations |
| ApiKey                                                                                                    | View and manage your notifications                                                                                                    | Operations | Expand Operations |
| Company                                                                                                    | View and manage your smartlocks                                                                                                    | Operations | Expand Operations |
| Service                                                                                                    | smartlock readOnly<br>View your smartlocks                                                                                                    | Operations | Expand Operations |
| Smartlock                                                                                                  | smartlock action Operate your smartlocks                                                                                                    | Operations | Expand Operations |
| SmartlockAuth                                                                                              | smartlock auth                                                                                                    | Operations | Expand Operations |
| SmartlockLog                                                                                               | View and manage your smartlock authorizations                                                                                                    | Operations | Expand Operations |
| Subscription                                                                                               | Cancel                                                                                                    | Operations | Expand Operations |
| [ BASE URL: / , API VERSION: V                                                                             | 1]                                                                                                    |            | VALID {···}       |

| Created by Nuki                                                                         |                                                 |   |                                |
|-----------------------------------------------------------------------------------------|-------------------------------------------------|---|--------------------------------|
| See more at <u>https://nukl.io</u><br><u>Contact the developer</u><br><u>Apache 2.0</u> | Available authorizations                        |   |                                |
| Account                                                                                 | account<br>View and manage your account         | * | Operations   Expand Operations |
| AccountSubscription                                                                     | notification                                    |   | Operations Expand Operations   |
| AccountUser                                                                             | View and manage your notifications<br>smartlock |   | Operations   Expand Operations |
| Address                                                                                 | View and manage your smartlocks                 |   | Operations Expand Operations   |
| AddressReservation                                                                      | Smartlock readOnly<br>View your smartlocks      |   | Operations   Expand Operations |
| AddressToken                                                                            | Smartlock.action<br>Operate your smartlocks     |   | Operations Expand Operations   |
| ApiKey                                                                                  | Smartlock.auth                                  |   | Operations   Expand Operations |
| Company                                                                                 | View and manage your smartlock authorizations   |   | Operations   Expand Operations |
| Service                                                                                 | Manage your smartlock config                    |   | Operations Expand Operations   |
| Smartlock                                                                               | Smartlock.log<br>View your smartlock logs       |   | Operations   Expand Operations |
| SmartlockAuth                                                                           | Authorize                                       |   | Operations   Expand Operations |
| SmartlockLog                                                                            |                                                 | • | Operations   Expand Operations |
| Subscription                                                                            | Cancel                                          |   | Operations Expand Operations   |

Choose an API function you want to execute, e.g. the GET /smartlock command in order to obtain a list of Smart Locks on this account:

| Smartlock                                                                  |                   | Show/Hide      | ist Operations Expand Operations |
|----------------------------------------------------------------------------|-------------------|----------------|----------------------------------|
| GET /smartlock                                                             |                   |                | Get a list of smartlocks         |
| Response Class (Status 200)<br>successful operation<br>Model Example Value |                   |                | 0                                |
| <pre>[     {</pre>                                                         |                   |                |                                  |
| Parameter Value                                                            | Description       | Parameter Type | Data Type                        |
| authId                                                                     | Filter for authId | query          | integer                          |
| type                                                                       | Filter for type   | query          | integer                          |
| Response Messages                                                          |                   |                |                                  |
| HTTP Status Code Reason Re                                                 | esponse Model     |                | Headers                          |
| 401 Not authorized Try it out!                                             |                   |                |                                  |
|                                                                            |                   |                |                                  |
| PUT /smartlock                                                             |                   |                | Create a smartlock               |

You will also get the corresponding cURL call and the response from the API.

## 4. Authentication

Successful API calls require appropriate authorization: The bearer token (also see <u>https://swagger.io/docs/specification/authentication/bearer-authentication/</u>) needs to be present in each request to the API. There are several ways on how to obtain a valid bearer token, which we will describe in the upcoming section.

### 4.1 Curl call from the Swagger example:

curl -X GET --header 'Accept: application/json' --header 'Authorization: Bearer
c2c0981ffcab78eecd13c8b7ae9fdec4706045bdbb17b1ef06a335b832f36641322c5c3357b7fe4
7' 'https://api.nuki.io/smartlock'

#### 4.2 When to use which type of Authentication?

| <u>API Tokens</u> | When you use the API to access your own Nuki Web account with your own Smart Locks only.                                                                                      |
|-------------------|----------------------------------------------------------------------------------------------------|
| <u>OAuth 2</u>    | When you are offering an application to your users which grants your server/application the right to operate the Smart Lock of a user.                                        |
|                   | When your users have no technical experience and you want to offer a simple login to your services without the need for the user to generate API tokens and copy them around. |
|                   | When you need short term access to a users Nuki Web information for your (mobile) web app. In this case use the <u>implicit authentication flow</u> .                         |

#### 4.3 API Tokens

Log into your Nuki Web account, go to MENU > API and create a new API Token. Use this API Token as Authorization Bearer.

| Generate new API token                           |        |          |
|--------------------------------------------------|--------|----------|
| API token name                                   |        |          |
| Test                                             |        |          |
| Which rights would you like to grant this token? |        |          |
| View and manage account                          |        |          |
| View and manage notifications                    |        |          |
| View and edit Smart Locks                        |        |          |
| View Smart Locks                                 |        |          |
| Operate Smart Locks                              |        |          |
| View and manage Smart Lock authorizations        |        |          |
| Manage Smart Lock configuration                  |        |          |
| View Smart Lock activity log                     |        |          |
|                                                  | Cancel | Generate |

Copy the API token into the clipboard and store it in a secure way. It gives permanent access to all rights you did grant to it:

| Generate new API token                                                                                                    |                                                   |
|----------------------------------------------------------------------------------------------------|---------------------------------------------------|
| API token name<br>Test                                                                                                    | API token<br>d5a94f81466076dcea0568376354e7ea21b9 |
| <ul> <li>Which rights would you like to grant this token?</li> <li>View and manage account</li> <li>View and manage notifications</li> <li>View and edit Smart Locks</li> <li>View Smart Locks</li> <li>Operate Smart Locks</li> <li>View and manage Smart Lock authorization</li> <li>Manage Smart Lock configuration</li> <li>View Smart Lock activity log</li> </ul> | s                                                 |
|                                                                                                    | Close                                             |

Use it as the "Authorization: Bearer" in your API calls:

curl -X GET --header 'Accept: application/json' --header 'Authorization: Bearer API token' 'https://api.nuki.io/smartlock'

API tokens do not expire, but they are destroyed when the password of the corresponding Nuki Web account changes.

#### 4.4 OAuth 2

We support the Authorization grants "<u>Code Flow</u>" and "<u>Implicit</u>". When using "Implicit" the access token expires after one hour.

If you follow the "Code Flow" scheme you will need a client secret in order to receive an access token. Client secrets are issued only by Nuki. Please send an e-mail to <u>developer@nuki.io</u> to get yours.

#### For an introduction of OAuth 2 have a look at this:

https://www.digitalocean.com/community/tutorials/an-introduction-to-OAuth-2#authorization-grant

4.4.1 "Code Flow" OAuth 2 Authentication Example

#### 4.4.1.1 Authorization Code Link

https://api.nuki.io/oauth/authorize?response\_type=code&client\_id=CLIENT\_ID&redir ect\_uri=CALLBACK\_URL&scope=SCOPES

#### CLIENT\_ID is your OAuth 2 API Key from Nuki Web > MENU > API

CALLBACK\_URL is your callback URL to which users will be redirected after they successfully logged in. You can restrict the allowed CALLBACK\_URL to e.g. your domain by inserting it into Nuki Web > MENU > API > **OAuth 2 Redirect URL**. If you leave this field empty, every CALLBACK\_URL is allowed.

| NUKI                                                                                                    | SMART LOCKS | USERS        | ACTIVITY LOG                                                                                    |
|----------------------------------------------------------------------------------------------------|-------------|--------------|-------------------------------------------------------------------------------------------------|
| <b>Nuki Web API</b><br>The Nuki Web API makes it easy for programmers to integrate Nuki's features into other appl                              | ications.   |              |                                                                                                 |
| OAuth2 API key & URL<br>Creating your own application that requires access to Nuki?<br>OAuth2 API key                                           |             | API tokens p | <b>ns</b><br>provide full access to Nuki, so keep them safe.<br><mark>Senerate API token</mark> |
| OAuth2 redirect URL OAuth2 redirect URL                                                                                                    | Save        |              |                                                                                                 |
| Deactivate Nuki Web API<br>Deactivating the Nuki Web API immediately renders it unusable and deletes all API tokens.<br>Deactivate Nuki Web API |             |              |                                                                                                 |

SCOPES is a list of scopes that you want to request from the user for your application. You can see which scope is needed for which API command on the Swagger frontend at <a href="https://api.nuki.io">https://api.nuki.io</a>

All parameters need to be URL encoded (Online URL encoder/decoder).

#### **Example Authorization Call:**

http://api.nuki.io/oauth/authorize?response\_type=code&redirect\_uri=https%3A%2F%2F test.com&client\_id=v7kn\_NX7vQ7VjQdXFGK43g&scope=account%20notification%20smartloc k%20smartlock.readOnly%20smartlock.action%20smartlock.auth%20smartlock.config%20s martlock.log

4.4.1.2 User Authorizes Application

| Sign in with your Nuki Web account                                                                                                    |                                      |
|----------------------------------------------------------------------------------------------------|--------------------------------------|
| Email                                                                                                    |                                      |
| Email                                                                                                    |                                      |
| Password                                                                                                    |                                      |
| Password                                                                                                    |                                      |
|                                                                                                    | SIGN IN                              |
| υκί                                                                                                    | developer@nuki.io ( <u>Not yoo</u> , |
| is app would like to:                                                                                                    |                                      |
| View and manage your account                                                                                                    |                                      |
|                                                                                                    |                                      |
| View and manage your notifications                                                                                                    |                                      |
| <ul> <li>View and manage your notifications</li> <li>View and manage your smartlocks</li> </ul>                                                                                                    |                                      |
| <ul> <li>View and manage your notifications</li> <li>View and manage your smartlocks</li> <li>View your smartlocks</li> </ul>                                                                                 |                                      |
| <ul> <li>View and manage your notifications</li> <li>View and manage your smartlocks</li> <li>View your smartlocks</li> <li>Operate your smartlocks</li> </ul>                                                |                                      |
| <ul> <li>View and manage your notifications</li> <li>View and manage your smartlocks</li> <li>View your smartlocks</li> <li>Operate your smartlocks</li> <li>View and manage your smartlock author</li> </ul> | prizations                           |
| View and manage your notifications View and manage your smartlocks View your smartlocks Operate your smartlocks View and manage your smartlock author Manage your smartlock config                            | prizations                           |
| View and manage your notifications View and manage your smartlocks View your smartlocks Operate your smartlocks View and manage your smartlock author Manage your smartlock config View your smartlock logs   | prizations                           |

4.4.1.3 Application Receives Authorization Code

Your user will be redirect to the provided callback URL:

CALLBACK\_URL?code=AUTHORIZATION\_CODE

Redirect URL from the example above:

https://www.test.com/?code=d69dc5bdfbae822707a3bbc3a8ea2f1a9f6053d5%717592822654

4.4.1.4 Application Requests Access Token

Your application/server posts to the following URL to receive the final access token:

curl -X POST -d
"client\_id=CLIENT\_ID&client\_secret=CLIENT\_SECRET&grant\_type=authorization\_code&co
de=AUTHORIZATION CODE redirect uri=CALLBACK URL>" https://api.nuki.io/oauth/token

CLIENT\_ID is your OAuth 2 API Key from Nuki Web > MENU > API

CALLBACK\_URL is your callback URL to which users will be redirected after they successfully logged in. You can restrict the allowed CALLBACK\_URL to e.g. your domain by inserting it in to Nuki Web > MENU > API > **OAuth 2 Redirect URL**. If you leave this field empty, every CALLBACK\_URL is allowed.

CLIENT\_SECRET is your client secret received from <u>developer@nuki.io</u>.

4.4.1.5 Application Receives Access Token

You will receive something like this as response from the server:

{"access\_token":"ACCESS\_TOKEN","token\_type":"bearer","expires\_in":2592000,"refre sh\_token":"REFRESH\_TOKEN"}

You can use this ACCESS\_TOKEN to make requests to the API in the same way as with API token authentication:

curl -X GET --header 'Accept: application/json' --header 'Authorization: Bearer ACCESS\_TOKEN' 'https://api.nuki.io/smartlock'

4.4.1.6 Token Refresh

After your access token expires you will receive an "Invalid Token Error" from the API. You can use the REFRESH\_TOKEN received in step 5 to get a new ACCESS\_TOKEN by posting the following URL:

```
curl -X POST -d
"grant_type=refresh_token&client_id=CLIENT_ID&client_secret=CLIENT_SECRET&refres
h_token=REFRESH_TOKEN" https://api.nuki.io/oauth/token
```

CLIENT\_ID is your OAuth 2 API Key from Nuki Web > MENU > API

CLIENT\_SECRET is your client secret received from <u>developer@nuki.io</u>.

**REFRESH\_TOKEN** is your refresh token received together with your last access token (step 5)

4.4.2 "Implicit" OAuth 2 authentication example

4.4.2.1 Authorization Code Link

https://api.nuki.io/oauth/authorize?response\_type=token&client\_id=CLIENT\_ID redirect\_uri=\_scope=SCOPES

CLIENT\_ID is your **OAuth 2 API Key** from Nuki Web > MENU > API.

CALLBACK\_URL is your callback URL to which users will be redirected after they successfully logged in. You can restrict the allowed CALLBACK\_URL to e.g. your domain by inserting it in to Nuki Web > MENU > API > **OAuth 2 Redirect URL**. If you leave this field empty, every CALLBACK\_URL is allowed.

SCOPES is a list of scopes that you want to request from the user for your application. You can see which scope is needed for which API command on the Swagger frontend at <u>https://api.nuki.io</u>.

See the example of the <u>"code flow" authorization</u> for a detailed description of the parameters.

4.4.2.2 User Authorizes Application

Same as with "code flow" authorization

4.4.2.3 Receive Access Token Via Callback URL

Your user will be redirected to the provided callback URL: CALLBACK URL?token=ACCESS TOKEN

Your application needs to extract the ACCESS\_TOKEN from the URL and can afterwards use this ACCESS\_TOKEN for up to one hour to make requests to the API in the same way as with API token authentication:

curl -X GET --header 'Accept: application/json' --header 'Authorization: Bearer ACCESS\_TOKEN' ' https://api.nuki.io/smartlock '

# 5. Smart Lock States

| Name    | smartlock                                                                 | opener                                                                            |
|---------|---------------------------------------------------------------------------|-----------------------------------------------------------------------------------|
| mode    | The current operation state of the Nuki Smart Lock                        | The current operation state of the Nuki Opener                                    |
|         | 0 uninitialized<br>1 pairing<br>2 door (default)<br>3 -<br>4 maintenance  | 0 uninitialized<br>1 pairing<br>2 door (default)<br>3 continuous<br>4 maintenance |
| state   | The current state of the Nuki<br>Smart Lock                               | The current state of the intercom control within Nuki Opener                      |
|         |                                                                           | rto Ring to Open                                                                  |
|         | 0 uncalibrated<br>1 locked<br>2 unlocking<br>3 unlocked                   | 0 untrained<br>1 online<br>2 -<br>3 rto active                                    |
|         | 4 locking<br>5 unlatched<br>6 unlocked (lock'n'go)                        | 4 -<br>5 open<br>6 -                                                              |
|         | 7 unlatching<br>253 -<br>254 motor blocked                                | 7 opening<br>253 boot run<br>254 -                                                |
|         | 255 undefined                                                             | 255 undefined                                                                     |
| trigger | The trigger, that caused the state change within the Nuki Smart Lock      | The trigger, that caused the state change within the Nuki Opener                  |
|         | 0 system (bluetooth)<br>1 manual<br>2 button<br>3 automatic<br>4 -<br>5 - | 0 system (bluetooth)<br>1 manual<br>2 button<br>3 automatic<br>4 -<br>5 -         |

|            | 6 -                                                                                      | 6 continuous mode                                                                                                   |
|------------|------------------------------------------------------------------------------------------|----------------------------------------------------------------------------------------------------|
| lastAction | 1 unlock<br>2 lock<br>3 unlatch<br>4 lock'n'go<br>5 lock'n'go with unlatch<br>6 -<br>7 - | 1 activate rto<br>2 deactivate rto<br>3 electric strike actuation<br>4 -<br>5 -<br>6 activate cm<br>7 deactivate cm |

Note: trigger-types 4 and 5 are Box-only

# 6. Smart Lock Actions

| Name   | smartlock                | box      | opener                      |
|--------|--------------------------|----------|-----------------------------|
| action | 1 unlock                 | 1 unlock | 1 activate rto              |
|        | 2 lock                   | 2 -      | 2 deactivate rto            |
|        | 3 unlatch                | 3 -      | 3 electric strike actuation |
|        | 4 lock'n'go              | 4 -      | 4 -                         |
|        | 5 lock'n'go with unlatch | 5 -      | 5 -                         |
|        | 6 -                      | 6 -      | 6 activate cm               |
|        | 7 -                      | 7 -      | 7 deactivate cm             |

## 7. Changelog

Changelog v.1.2.0 31.05.2019

- Added support for the Nuki Opener to the Web API
- Added chapters for <u>Smart Lock States</u> and <u>Actions</u> to show differences between the Nuki Smart Lock and the Nuki Opener.
- Noted changes and adding of new OpenerAdvancedSettings in section <u>Swagger interface</u>.

Changelog v.1.1.1

30.08.2018

- Fixed some missing links
- Fixed some typos and unclear text